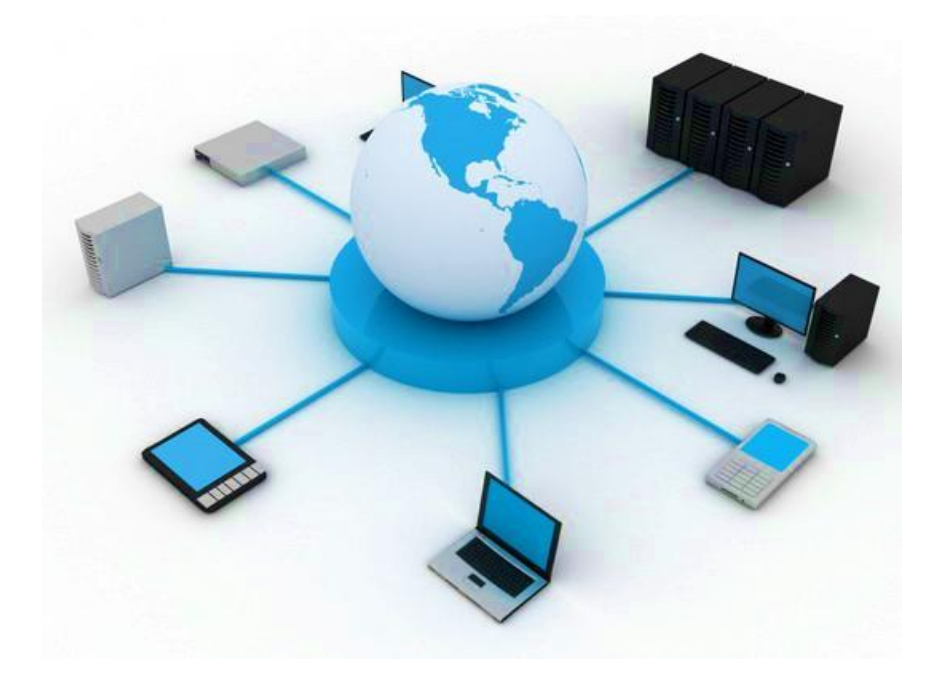

# BIL411 - BİLGİSAYAR AĞLARI LABORATUVARI

# ITS-101A

# INTERNET EĞİTİM SİSTEMİ TCP/IP

# THE DOMAIN NAME SYSTEM (ALAN ADI SİSTEMİ)

İstanbul Ticaret Üniversitesi – Bilgisayar Mühendisliği Bölümü Araş. Gör. Can EYÜPOĞLU

## ALAN ADI SİSTEMİ

**AMAÇ:** UDP'de DNS'nin uygulamalarını anlamak.

**KISA AÇIKLAMA:** Bu deney alan adını bir IP adresine çözümlemek için kullanılan Alan Adı Sistemi (Domain Name System, DNS)'ni incelemektedir.

### TOPOLOJİ

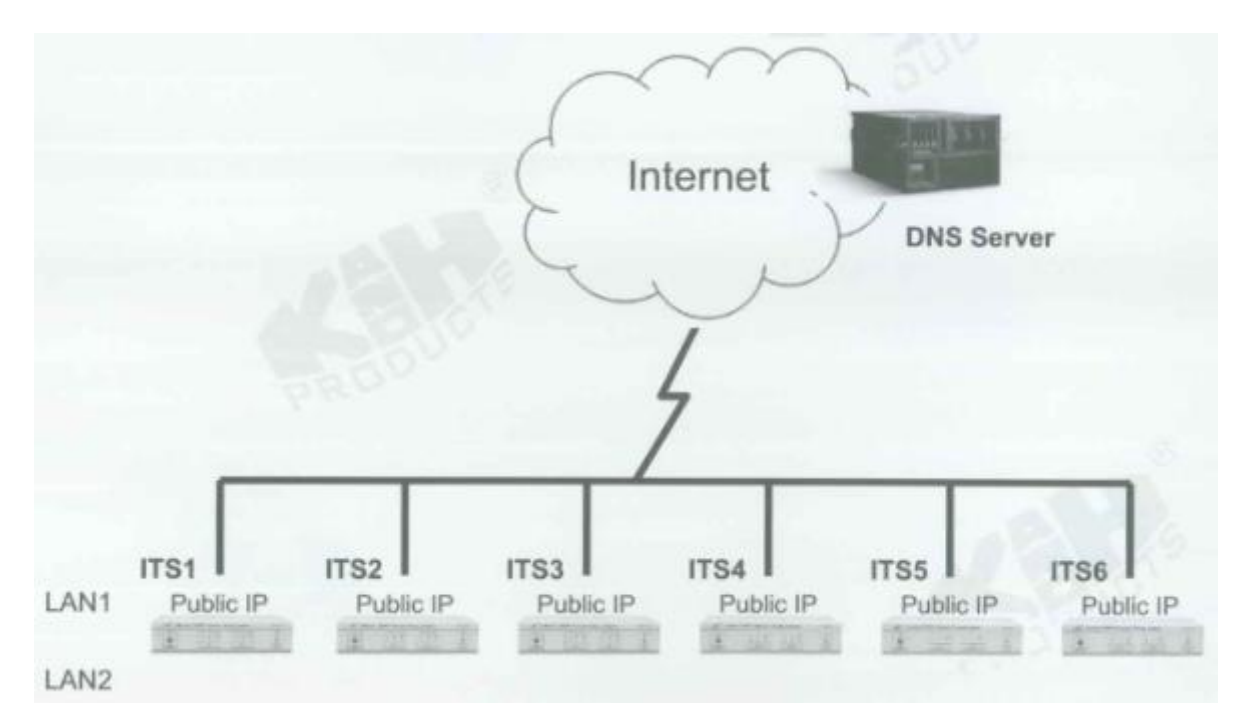

### TEKNİK ALT YAPI

| JDP server. |  |
|-------------|--|
|             |  |
|             |  |
|             |  |
|             |  |

Bir istemci (client) alan adı sunucusuna alan adı sorgu (query) isteği yolladığı zaman, alan adı sunucusu sorguyu alır ve ardından ismin yetki aralığında olup olmadığını kontrol eder. Eğer yetki alanındaysa ismi IP adresine çözümler ve istemciye bir cevap gönderir. Ad sunucusu ismi çözümleyemez ve istemci recursive çözme talebinde bulunursa, sunucu ismi çözümleyebilen ve ardından istemciye cevap dönebilen bir alan adı sunucusuyla bağlantı kurmak zorundadır. İstemci iterative çözme talebinde bulunursa ad sunucusu bir cevap üretir. Bu cevap istemcinin ismi çözümlemesi için bağlantı kurulması gereken ad sunucusunu belirtir.

### DNS'nin yapısı aşağıda gösterilmektedir:

| 0                   | 16                   | 31 |
|---------------------|----------------------|----|
| IDENTIFACATION      | PARAMETER            |    |
| NUMBER OF QUESTIONS | NUMBER OF ANSWERS    |    |
| NUMBER OF AUTHORITY | NUMBER OF ADDITIONAL |    |
| QUESTI              | ON SECTION           |    |
| ANSWE               | ER SECTION           |    |
|                     |                      |    |
| AUTHOR              | RITY SECTION         |    |
|                     |                      |    |
| ADDITIONAL INF      | ORMATION SECTION     |    |
|                     |                      |    |

### Parametreler aşağıdaki gibi tanımlanmaktadır:

| Bits of PARAMETER field | Meaning                                                                                                  |
|-------------------------|----------------------------------------------------------------------------------------------------|
| 0                       | Operation:<br>0 Query<br>1 Response                                                                      |
| 1-4                     | Query Type:<br>0 Standard<br>1 Inverse<br>2 Completion 1 (now obsolete)<br>3 Completion 2 (now obsolete) |
| 5                       | Set if Answer authoritative                                                                              |
| 6                       | Set if Message truncated                                                                                 |
| 7                       | Set if Recursion desired                                                                                 |
| 8                       | Set if Recursion available                                                                               |
| 9-11                    | Reserved                                                                                                 |
| 12-15                   | Response Type:<br>0 No error<br>1 Format error in query<br>2 Server failure<br>3 Name does not exist     |

### QUESTION SECTION (SORU BÖLÜMÜ) şu şekilde tanımlanmaktadır:

| 0          | 16 31       |
|------------|-------------|
| QUERY DO   | DMAIN NAME  |
| 200        | ***         |
| QUERY TYPE | QUERY CLASS |

QUERY TYPE (SORGU TİPİ) soru tipini kodlamaktadır (örn, makine ismi veya mail adresi). QUERY CLASS (SORGU SINIFI) alan adının rastgele nesneler için kullanılmasına izin verir. Aşağıda alan adı "kandh.com.tw"'nin QUERY DOMAIN NAME (SORGU ALAN ADI)'de nasıl temsil edildiği gösterilmiştir.

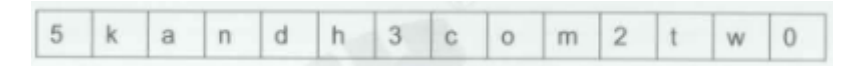

ANSWER SECTION (CEVAP BÖLÜMÜ), AUTHORITY SECTION (İZİN BÖLÜMÜ) ve ADDITIONAL INFORMATION SECTION (EK BİLGİ BÖLÜMÜ) aşağıdaki gibi tanımlanmıştır:

| 0 | 1                    | 6 31      |
|---|----------------------|-----------|
|   | RESOURCE DO          | MAIN NAME |
|   |                      |           |
|   | TYPE                 | CLASS     |
|   | TIME TO              | LIVE      |
|   | RESOURCE DATA LENGTH | Son .     |
|   | RESOURC              | E DATA    |
|   |                      |           |

RESOURCE DOMAIN NAME (KAYNAK ALAN ADI) sıkıştırılmış formatta kodlanmaktadır. 8-bit segment count alanının en üst iki biti 1 ise istemci DNS mesajında gelecek 14 biti offset pozisyonunda almak zorundadır. En üst iki bit sıfırsa gelecek 6 bit count octet'i takip eden etiket (label)'te karakter sayısını belirler. TYPE (TİP) alanı kaynak kaydında olan veri tipini belirler; CLASS (SINIF) alanı verinin sınıfını belirler. TIME TO LIVE (YAŞAM SÜRESİ) alanı kaynak kaydından ne kadar bilginin saklanabileceğini belirleyen 32-bit tamsayı içerir. Bu isim bağlama (binding) talep eden ve sonuçları saklamak (cache) isteyebilecek istemciler tarafından kullanılır. Son iki bölüm bağlama sonuçlarını içerir. RESOURCE DATA LENGTH (KAYNAK VERİ UZUNLUĞU) RESOURCE DATA (KAYNAK VERİ) alanında octet sayısını belirler.

### YÖNTEM

Bu deneyde her ITS'nin Internet için bir public IP adresinin olması gerekmektedir.

#### Ağ Topolojisini Gerçekleştirme

1. Ağ bağlantılarını HUBOX üzerinde aşağıdaki gibi tamamlayınız.

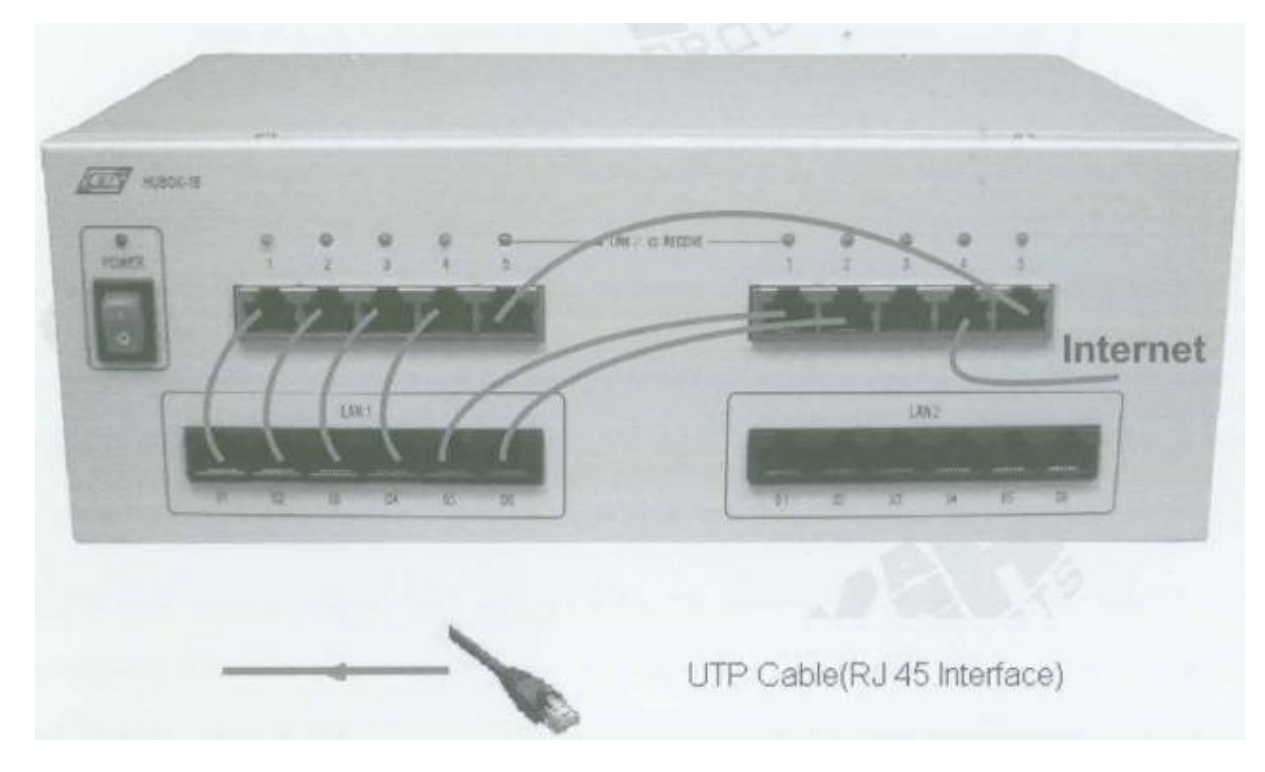

#### Adları Adreslere Eşleme

- A. Setup
  - 2. KCodes Network Explorer'ı açmak için **XC.BAT'**ı çalıştırınız.
  - 3. Listen (Dinleme) menüsünden **New Memorized Message Browser'**ı seçerek Network Message Browser'ı açınız.
  - 4. Network Message Browser penceresinde **Set Message Range** diyalog kutusunu açmak için Option'ı seçiniz.
  - Add new rule butonuna basınız. Message browser için iki kural tanımlamalıyız. İlk olarak Remote Port'a "53" yazınız. Ardından Apply butonuna basınız. İkinci olarak Local Port'a "53" yazınız ve Apply butonuna tekrar tıklayınız.
  - 6. Son olarak **Set & Close** butonuna tıklayınız.

| 1                                                          |                     | 12.10.00        |                                                                                                    |        | T-rank                       |
|------------------------------------------------------------|---------------------|-----------------|----------------------------------------------------------------------------------------------------|--------|------------------------------|
|                                                            |                     | Rule Infi       | 8                                                                                                    |        | E                            |
| (Remote Port == 53)                                        |                     |                 |                                                                                                    |        | -                            |
| (Local Port == 53)                                         |                     |                 |                                                                                                    |        | 100                          |
|                                                            |                     |                 |                                                                                                    |        |                              |
|                                                            |                     |                 |                                                                                                    | Add ne | ew rule                      |
|                                                            |                     |                 |                                                                                                    |        |                              |
|                                                            |                     |                 | -                                                                                                    |        |                              |
|                                                            |                     |                 |                                                                                                    | A      | pply                         |
|                                                            |                     |                 |                                                                                                    |        |                              |
|                                                            |                     |                 |                                                                                                    |        | /                            |
|                                                            |                     |                 |                                                                                                    |        | /                            |
| Enternet                                                   |                     |                 |                                                                                                    |        | 6                            |
|                                                            |                     |                 | land and                                                                                                    |        |                              |
| Travers                                                    | Continues.          |                 | had the first a state of a state of the state of the stat |        |                              |
| Тура :                                                     | CREMCH .            | *               | Interface : Any                                                                                                    | 3      |                              |
| Type :                                                     | Citianess           | · Others ·      | Interface : any                                                                                                    | 2      |                              |
| Type :                                                     | Otimics<br>1 1 1    | : Others +      | Interface :                                                                                                    | 0      |                              |
| Type :<br>Remote MAC : :                                   | Chinacu<br>2 1 2    | •<br>: Others • | Interface :                                                                                                    | 0      |                              |
| Type :<br>Remote MAC :                                     | Citianes<br>: : : : | · Others ·      | Professel:                                                                                                    | 0      | Delete All Ru                |
| Type :<br>Remote MAC :<br>IP<br>Remote IP :                | Cthurs              | * Others *      | Protocol:                                                                                                    | 0      | Delete All Ru                |
| Type :<br>Remote MAC :<br>IP<br>Remote IP :<br>TCP / UDP   | cthurs              | T Others +      | Protocol:                                                                                                    | 20     | Delete All Ru                |
| Type :<br>Remote MAC : :<br>IP<br>Remote IP :<br>TCP / UDP | Cithurs             | T CNtorrs +     | Protocol : Officers                                                                                                    |        | Delete All Ru<br>Set & Close |

- 7. Tool menüsünden **Network Configuration**'ı seçerek Network Configuration diyalog kutusunu açınız.
- Interface 1'in IP adresine <Internet IP adresiniz>, Routing Table (Yönlendirme Tablosu)'a ise <Internet gateway (ağ geçidi) adresiniz> 'i yazınız. Örneğin, Interface 1'in IP adresine "192.168.1.223" ardından Gateway'e "192.168.1.254" ve Yönlendirme Tablosundaki Destination (Hedef) ve Mask (Maske)'a "0.0.0.0" giriniz.
- 9. Host'u seçiniz ve Set & Close butonuna tıklayınız.

| IP Setting of<br>IP Address: | Configuration<br>Interface 1<br>192.168.1223 | Subnet Mask: 2 | 55 . 255 . 255 . 0 | MTU: 1500 |    | Hast/Gaterroy  |
|------------------------------|----------------------------------------------|----------------|--------------------|-----------|----|----------------|
| IP Setting o                 | f Interface 2                                |                |                    |           |    | Gateway        |
| IP Address:                  | 192.168.100.100                              | Subnet Mask: 2 | 55 . 255 . 255 . 0 | MTU: 1500 |    |                |
| Routing Tak                  | le                                           |                |                    | 1         |    |                |
| #                            | Destination                                  | Mask           | Gateway            | Metric    | E  |                |
| 1                            | 0.0.0                                        | 0.0.0.0        | 192.168.1.254      | 1         | E¥ |                |
|                              |                                              |                |                    |           | 1  | /              |
|                              |                                              |                |                    |           |    | Set & Cluse    |
|                              |                                              |                |                    |           |    | Cancel & Close |
|                              |                                              |                |                    |           |    | Apply          |
|                              |                                              |                |                    |           |    | Restore        |

#### B. UDP Yollama

- 10. Send menüsünden Send IP Packet'i seçerek IP Datagram Sender'ı açınız.
- 11. Destination IP Adresine **<Internet DNS server adresiniz>** 'i yazınız. Örneğin, Destination IP Adresine **"168.95.1.1"** giriniz.
- 12. Data (Veri)'ya aşağıdaki gibi "kandh.com.tw" giriniz.

| IP Datagram Sender                                                                          |                                                                                                    |                    |                  |
|---------------------------------------------------------------------------------------------|----------------------------------------------------------------------------------------------------|--------------------|------------------|
| 0 VERS: 4 HLEN: 5                                                                           | 1 TOS: Type Of Service Flag                                                                                                | 73 2 Total Length: | 58 Send          |
| 4 ID: 65535                                                                                 | 6 FLAGS: Fragment Flags                                                                                                    | Fragment Offset    | 0 <u>C</u> ancel |
| 8 TTL: 255                                                                                  | 9 Protocol: 17 17 (UDP)                                                                                                    | • 10 CHECKSUM: 0x8 | Clear            |
| 12 Source IP Address:                                                                       | 192 . 168 . 1 . 223 Thter                                                                                                  | face 1 👻           |                  |
| 16 Destination IP Address:                                                                  | 168 . 95 . 1 . 1 New                                                                                                    | •                  |                  |
| 20 Data:                                                                                    |                                                                                                    | Data length        | 38               |
| 0000-000F 04 01 00<br>0010-001F 00 00 00<br>0020-002F <u>77</u> 00 00<br>0030-003F 00 00 00 | 35 00 26 00 00 11 11 01 00 00 01<br>00 05 68 61 62 64 68 03 63 6F 6E<br>01 00 01 00 00 00 00 00 00 00 00<br>00 00 00 00 00 | 00 00kandh.com.t   |                  |

13. Son olarak **Send** butonuna tıklayınız. ITS bir UDP sorgusunu **kandh.com.tw** sorgusuna yollar. Aşağıdaki gibi bir UDP datagram almalısınız.

| 1   | (C)<br>Load | Save  |      | Opti   | Dutai | Totak   | 2. 61      | noree: 2 | EA      | uto Ra | esize 🗌 Si | howi | Row Flags     |       |     |    |        |     |       |         |        |           |   |
|-----|-------------|-------|------|--------|-------|---------|------------|----------|---------|--------|------------|------|---------------|-------|-----|----|--------|-----|-------|---------|--------|-----------|---|
|     | TIB         | 1E    | 0 1  | TYPE   |       | MAC SR  | <b>a</b> : | M        | NO DE   | T      | IP SRC     |      | IP DST        | LEN   | TIL | F  | 10     | OFF | SRC   | DST     |        | DATA      |   |
| 1   | 14:51:      | 15.21 | 0 /1 | IP/UDP | 00.9  | 412151  | 110        | 68:10;   | DB 79 8 | F2-B0  | 192,168.1. | 223  | 168.95.1.1    | 72/58 | 255 |    | 65,535 | 0   | 1,025 | 53      | 1.11.0 | 1 00.00.0 | 1 |
| 213 | 14-51       | 15.43 | 1 1  | IP/UDP | 00.1  | 0.08.79 | 2.80       | 00.94    | 12.15.0 | 1.10   | 188.9511   |      | 192.168.1.223 | 88/74 | 248 | D) | 43,677 | 0   | 53    | 1,025 1 | 1.11.8 | 5,90.00 0 | 1 |
|     |             |       |      |        |       |         |            |          |         |        |            |      |               |       |     |    |        |     |       |         |        |           |   |
|     |             |       |      |        |       |         |            |          |         |        |            |      |               |       |     |    |        |     |       |         |        |           |   |
|     |             |       |      |        |       |         |            |          |         |        |            |      |               |       |     |    |        |     |       |         |        |           |   |
|     |             |       |      |        |       |         |            |          |         |        |            |      |               |       |     |    |        |     |       |         |        |           |   |

 UDP datagram'ı seçiniz ve Network Message Browser penceresinden **Detail** butonuna tıklayınız. Aşağıdaki gibi UDP datagram'ı detaylı olarak göreceksiniz. Son 4 hex veri kandh.com.tw'nin IP adresini belirtmektedir (61.218.30.102).

| 🚍 #2 Ethernet Fra | me Viewer  |    | 8  |    |      |      |     |      |      |      |    |    |     |      | 8583<br>2001) |    |    | 49.899<br>20110 |     |       |     |      | - 2012 | a <sup>rc</sup> i | 7 10 |
|-------------------|------------|----|----|----|------|------|-----|------|------|------|----|----|-----|------|---------------|----|----|-----------------|-----|-------|-----|------|--------|-------------------|------|
| Save Sav          | گڑ<br>Opti |    |    |    |      |      |     |      |      |      |    |    |     |      |               |    |    |                 |     |       |     |      |        |                   |      |
| Message Type:     |            |    |    | Me | 1552 | ige  | Tim | 05   |      |      |    |    | 2:5 | 1:1  |               |    | h  | nteri           | fac | et    | 1   |      |        |                   |      |
| Frame Type:       | 0x0800     | IP |    | De | stin | atiq | n E | ther | Ade  | ires | s; | 0  | 0   | : 9  | 4 :           | 12 | 84 | 15              | :   | 01    | ÷   | IC   |        |                   |      |
| Frame Length:     | 74         |    |    | 50 | uro  | e Et | her | Add  | lres | \$   |    | 0  | 0   | : 10 | :             | DB |    | 79              |     | F2    | 1   | BO   |        |                   |      |
|                   | 0000-000F  | 45 | 00 | 00 | 44   | **   | 9D  | 40   | 00   | F8   | 11 | 60 | ID  | A8   | 5F            | 01 | 01 |                 | 1   | e     | J   | 8.,  | .1     |                   | *    |
|                   | 0010-001F  | 03 | 84 | 01 | DF   | 00   | 35  | 04   | 01   | 00   | 36 | 15 | £5  | 11   | 11            | 85 | 80 |                 |     |       |     |      | 6      |                   |      |
|                   | 8920-0027  | 00 | 01 | 00 | 01   | 00   | 00  | 00   | 00   | 85   | 57 | 61 | 6E  | 64   | 68            | 03 | 63 |                 |     |       |     |      | kand   | h.c               |      |
| Data:             | 0030-003F  | 6F | 60 | 02 | 74   | 77   | 00  | 00   | 01   | 0    | 61 | CO | 0¢  | 00   | 01            | 00 | 01 |                 | 4   | 010.+ | ţw. |      |        |                   |      |
| 10/01/25          | 0040-0047  | 00 | 00 | OE | 10   | 00   | -   | 30   | DA   | 12   | 66 | )  | 11  | **   | **            | ** | ** |                 |     |       |     | =. , | £      | 22.5              |      |

#### Adresleri Adlara Eşleme

- 15. Command Prompt (Komut Satırı) penceresini açınız.
- 16. **tracert 61.218.30.102** komutunu yazınız. Sistem IP adresinin alan ismini (domain name) sorgulayacak ve aşağıdaki şekildeki gibi "kandh.com.tw"'yi bulacaktır.

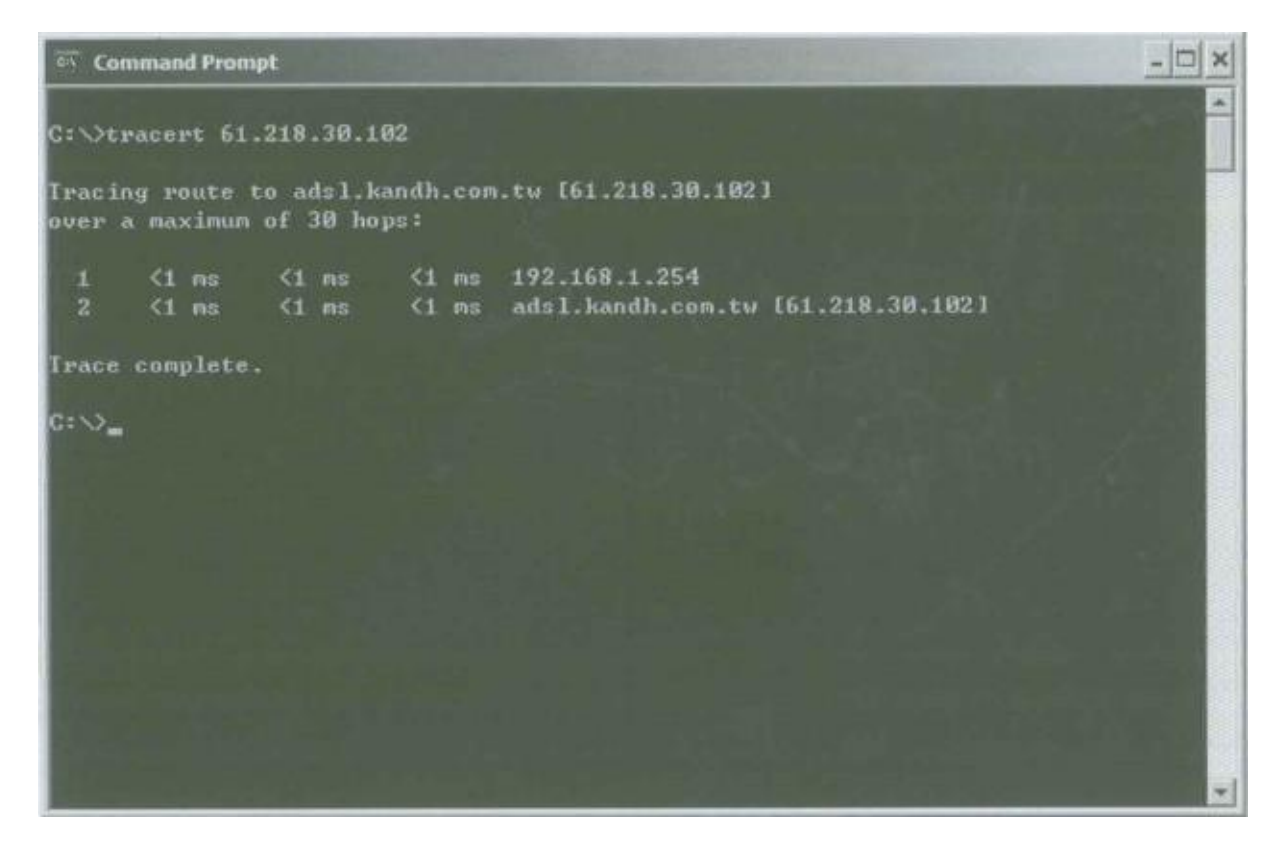

#### TARTIŞMA

1. PC PING komutunu "ping -a 61.218.30.102" argümanıyla kullanır. Network Browser'ı gözlemleyiniz ve ne meydana geldiğini açıklayınız.